# AMEX-SLO3 テザリング不具合時のIPアドレス固定方法

スマホのテザリング機能を使用してスマホランチャー本体をインターネットに接続する際に、接続ができない場合や エラーが出る場合(IPアドレスエラー、未接続など)は以下の手順をお試しください。

#### 事前準備事項 / 本機の「インターネット」設定について

e Refer I I Provide

テスト田スマホ

必要な物 ①スマホランチャー本体、②接続エラーの出るスマホ

準備事項①本体と②スマホの接続履歴がある場合は、以下の手順で①本体より接続履歴を削除してください。

インターネットの「保存済みネットワーク」をタップ。

| ☆ 設定 17:37 ▮ 9 ■ □・                    | 0 | ¢ | $\mathbf{X}$ | Ū | ⇒  |
|----------------------------------------|---|---|--------------|---|----|
|                                        |   |   |              |   | ລ  |
| • BB-886/FLVBBA                        |   |   |              |   |    |
| Ý MNOREF                               |   |   |              |   | ۵  |
| <ul> <li>Material Provide</li> </ul>   |   |   |              |   | ۵  |
| 十 ネットワークを追加                            |   |   |              |   | 81 |
| 保存済みネットワーク<br>6件                       |   |   |              |   |    |
| モバイルデータ以外の通信量<br>677 MB 使用 (2月3日~3月3日) |   |   |              |   |    |

保存済みネットワークより②スマホの名前をタップ。
 ☆ 図2 122101€20 0 Φ 区 □ ⊃
 ☆ @2 122101€20 0 Φ 区 □ ⊃

27

3. 「削除」をタップ。保存済みネット ワークの画面に戻ります。

|   | 企  | 設定                    | 17:37 🛔 9        | L 16 · |      |     |        | d)     | × | ≏ |
|---|----|-----------------------|------------------|--------|------|-----|--------|--------|---|---|
|   |    |                       |                  |        |      |     |        |        |   | 1 |
|   |    |                       |                  |        |      |     |        |        |   |   |
|   |    |                       |                  |        | テスト月 | スマホ |        |        |   |   |
|   |    |                       |                  |        | **   |     |        |        |   |   |
|   |    |                       |                  |        |      |     | :<br># | 圜<br>浙 |   |   |
|   | ê  | セキュリテ・<br>WPA/WPA2/WP | 1<br>N3-Personal |        |      |     |        |        |   |   |
| l | \$ | ネットワー                 | クの課金方            | 法      |      |     |        |        |   |   |

※「保存済みネットワーク」が見つからない場合は、画面を下にスクロールしてご確認ください。

### IPアドレスの固定手順(所要時間:約3分)

 ①本体のメインメニュー画面より「設定(歯車)」>「設 定」>「ネットワークとインターネット」>「インターネッ ト」の順番にタップしてください。

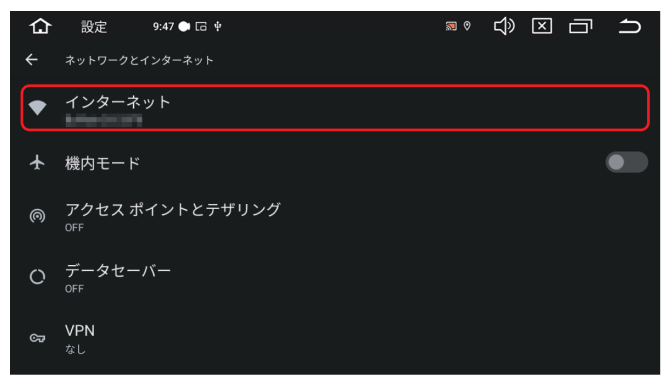

 インターネット画面より、②スマホの名前をタップして ください。
 ※ Wi-FiはONにしてください。

| û<br>∠                 | 設定 9:47 ● □、        | ଇ ତ             | d» |   | ں<br>د   |
|------------------------|---------------------|-----------------|----|---|----------|
| Wi-F                   | i                   |                 |    | ( | 42<br>() |
| •                      | テスト用スマホ             |                 |    |   | ۵        |
| •                      | 0utulo-26-32F0-WPA3 |                 |    |   | ۵        |
| •                      | ##2:0010000035%     | 。<br>個 スマホの 名前は |    |   | ⋳        |
| $\widehat{\mathbf{v}}$ | AQJ08 visk3,2279    | スマホにより異なります     |    |   | ⋳        |
| Ŷ                      | Bullista-56-32F0    |                 |    |   | ₿        |

3. キーボードが出たら未入力のまま「完了」をタップし、 「詳細設定」をタップしてください。

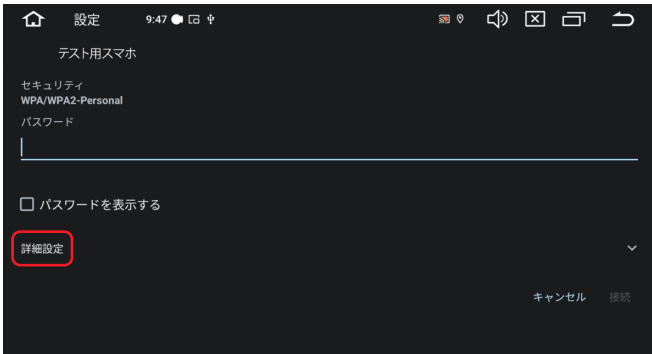

4. 「IP設定」をタップし、「静的」を選択してください。

| 仚     | 設定     | 9:47 🍽 🗔 🜵 |  | ∞ 📾 | ц» | ×  | ū   | ſ |
|-------|--------|------------|--|-----|----|----|-----|---|
|       | テスト用スマ |            |  |     |    |    |     |   |
| 従量制   |        |            |  |     |    |    |     |   |
| 自動    | 的に検出   |            |  |     |    |    |     | • |
| プロキ   |        |            |  |     |    |    |     |   |
| なし    |        |            |  |     |    |    |     | • |
| IP 設定 | 1      |            |  |     |    |    |     |   |
| DHC   | Р      |            |  |     |    |    |     | • |
|       | Р      |            |  |     |    |    |     |   |
| 静的    |        |            |  |     |    |    |     |   |
|       |        |            |  |     |    | キャ | ンセル |   |

▶続きは次のページへ

5. 「IPアドレス」をタップし、右記の手順で作業を行ってく ださい。

| 合 設定 9:47 ● G 9                    | <b>8</b> 0 | ¢ | $\mathbf{X}$ | Ū | ኅ |
|------------------------------------|------------|---|--------------|---|---|
| テスト用スマホ                            |            |   |              |   |   |
| IPアドレス<br>192.168.1.128            |            |   |              |   |   |
| ゲートウェイ                             |            |   |              |   |   |
| 192.168.1.1                        |            |   |              |   |   |
| ネットワーク プレフィックス長                    |            |   |              |   |   |
| 24                                 |            |   |              |   |   |
| DNS1(プライベート DNS でオーバーライドされる場合を除く)  |            |   |              |   |   |
| 8.8.8.8                            |            |   |              |   |   |
| DNS 2(プライベート DNS でオーバーライドされる場合を除く) |            |   |              |   |   |
| 8.8.4.4                            |            |   |              |   |   |

6. 画面上部までスクロールし、「パスワード」をタップして ください。

| 仚              | 設定                  | 9:47 🍽 🗔 🜵 |  | <b>8</b> ( | Ц) | × | Ū | IJ |
|----------------|---------------------|------------|--|------------|----|---|---|----|
|                | テスト用スマホ             |            |  |            |    |   |   |    |
| セキュリ<br>WPA/WI | リティ<br>PA2-Personal |            |  |            |    |   |   |    |
| パスワー           |                     |            |  |            |    |   |   |    |
|                |                     |            |  |            |    |   |   |    |
| ロパフ            | マワードを表示             | する         |  |            |    |   |   |    |
| 従量制            |                     |            |  |            |    |   |   |    |
| 自動的            | りに検出                |            |  |            |    |   |   | •  |
| プロキシ           | 2                   |            |  |            |    |   |   |    |
| なし             |                     |            |  |            |    |   |   | )  |

8. 画面下部までスクロールし、右下の「接続」をタップして 作業終了となります。

| 仚      | 設定         | 9:47 🗭 🗔 🛊  |           |  | <b>N</b> | む | ×  | Ū   | ſ  |  |  |
|--------|------------|-------------|-----------|--|----------|---|----|-----|----|--|--|
|        | テスト用スマホ    |             |           |  |          |   |    |     |    |  |  |
|        |            | クス長         |           |  |          |   |    |     |    |  |  |
| 24     |            |             |           |  |          |   |    |     |    |  |  |
| DNS 1  | (プライベート Di | NS でオーバーライド | される場合を除く) |  |          |   |    |     |    |  |  |
| 8.8.8  |            |             |           |  |          |   |    |     |    |  |  |
| DNS 2  | (プライベート Dł | NS でオーバーライド | される場合を除く) |  |          |   |    |     |    |  |  |
| 8.8.4. | 4          |             |           |  |          |   |    |     |    |  |  |
| プライノ   |            |             |           |  |          |   |    |     |    |  |  |
| ランタ    | ダム MAC を使用 | 用(デフォルト)    |           |  |          |   |    |     | •  |  |  |
|        |            |             |           |  |          |   |    |     |    |  |  |
|        |            |             |           |  |          |   | キャ | ンセル | 接続 |  |  |

## (1)「172.20.10.3」と入力し、「次へ」をタップ (2)「172.20.10.1」と入力し、「次へ」をタップ

(3) 未入力のまま「次へ」を2回タップし、「完了」をタップ

| <b>合</b> 設定                 | 9:47 🍽 🗔 🕆  |                 | ≋ ° ⊂()»    |    |
|-----------------------------|-------------|-----------------|-------------|----|
| 172.20.10.3                 |             |                 |             |    |
|                             |             |                 |             |    |
|                             |             |                 |             | 次へ |
|                             |             |                 |             |    |
| 172.                        | . 20. 10. 3 |                 | 172.20.10.3 |    |
| <b>4</b>                    |             | 2<br>1351       |             |    |
| •                           | <u>4</u> .  |                 |             |    |
| !?#                         |             | 8<br>T 4 ×      |             |    |
| <i></i> <b>あ</b> а <b>1</b> | OD          | <b>0</b><br>~_# |             | ÷  |

 ②スマホのテザリング用パスワードを入力し、「次へ」 をタップしてください。その後、未入力のまま「次へ」を 4回タップし、「完了」をタップしてください。

| ♤     | 設定 | E  | 9: | :48 🜰 | G 4 |   |   |   |   |   |   | 8 | . ⊘ | む | × | $\Box$ | ጏ           |
|-------|----|----|----|-------|-----|---|---|---|---|---|---|---|-----|---|---|--------|-------------|
| ••••• |    |    |    |       |     |   |   |   |   |   |   |   |     |   |   |        |             |
|       |    |    |    |       |     |   |   |   |   |   |   |   |     |   |   |        |             |
|       |    |    |    |       |     |   |   |   |   |   |   |   |     |   |   |        | 次へ          |
|       |    |    |    |       |     |   |   |   |   |   |   |   |     |   |   |        |             |
|       |    |    |    |       |     |   |   |   |   |   |   |   |     |   |   |        |             |
| 1     |    | 2  |    | 3     |     | 4 |   | 5 |   | 6 |   | 7 |     | 8 |   | 9      | 0           |
| ~     |    | -  |    | -     |     |   |   | • |   |   |   |   |     |   |   | -      | -           |
| Ч     |    | vv |    | е     |     |   |   | l |   | У |   | u |     |   |   | 0      | þ           |
|       | а  |    |    |       | d   |   | f |   | g |   | h |   |     |   | k |        |             |
| 순     |    |    | z  |       | х   |   |   |   |   |   | b |   |     |   |   |        | $\boxtimes$ |
| ?123  | 3  |    | ,  |       |     |   |   |   |   |   |   |   |     |   |   |        | →I          |

#### 作業終了後、①本体をインターネットに接続してください。

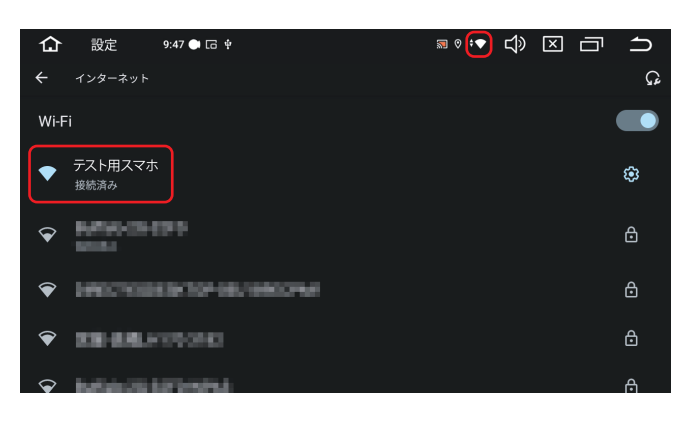